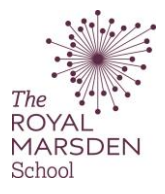

## How to submit your Essay Plan to the Essay Plan Area

You must be logged on to Moodle and be using a PC. <u>Tablets and mobile devices are not currently</u> <u>supported by Turnitin.</u>

| 1. | Click on the Essay Plan tab and select your correct level of study. (This is contained within the module page). |                                                   |  |  |
|----|----------------------------------------------------------------------------------------------------|---------------------------------------------------|--|--|
|    | 0                                                                                                    |                                                   |  |  |
|    | ***                                                                                                    | 🗽 instructions on how to submit your essay plan 🕜 |  |  |
|    | +=+++++++++++++++++++++++++++++++++++++                                                                         | 📵 L6 Essay Plan Submission 🔺                      |  |  |
|    | + <del>1</del> +                                                                                                | 🔞 L7 Essay Plan Submission 🕜                      |  |  |
| 2  | To uplo                                                                                                    | ad your essay, click on the cloud icon:           |  |  |
|    |                                                                                                    |                                                   |  |  |
| F  | Part 1                                                                                                    |                                                   |  |  |

| Title                                                                                                    | Start Date            | Due Date                       | Post Date                                     | Marks Available               | Export       |                       |
|----------------------------------------------------------------------------------------------------|-----------------------|--------------------------------|-----------------------------------------------|-------------------------------|--------------|-----------------------|
| 🗢 L6 Essay Plan Submission - Part 1 🖋                                                                                                    | 13 Sep 2021 - 09:00 🖋 | 19 Oct 2021 - 16:00 🖋          | 13 Sep 2021 - 09:00 🖋                         | 100 🖋                         |              |                       |
| Summary:<br>This is where you can upload your ESSAY PLAN for the module leader to view, please do this no later than 18/10/2021 by 4pm.<br>Essay Plans should be submitted at the earliest opportunity. Work submitted later than the above date without prior arrangement will not be read.<br>**Please email your module leader once you have submitted your essay plan, stating which module you have submitted for**                                                                                                    |                       |                                |                                               |                               |              |                       |
|                                                                                                    |                       |                                |                                               |                               |              |                       |
| Show 10 - Entries Download -                                                                                                    |                       | Search:                        | C Refres                                      | h Submissions                 | Turnitin Mes | ssages Inbox          |
| Show 10   Entries Download  Show 10  Show 10  Sh |                       | Search:                        | 2 Refres                                      | h Submissions                 | Turnitin Mes | ssages Inbox<br>3 4 N |
| show 10 マ Entries Download マ<br>WING 1 TO 10 OF 33 ENTRIES.<br>☐ First Name ≑ / Last Name ≑                                                                                                    | Submission Title      | Search:<br>Turnitin Paper ID 👳 | C Refres       Submitted ♦       Similarity ♦ | h Submissions<br>F<br>Grade ≑ | Turnitin Mes | 3 4 N                 |

## 3. Submit Paper:

On the field next to Submission Title, please insert your Student Number.

- Then either drag or drop your assignment to the box with an arrow or click on add.
- If you have chosen to click add, go to step 4.
- If you have chosen to drag and drop, skip to step 5.

| Submit Paper Submission Title                                  | • • Your student number goes here                                    |
|----------------------------------------------------------------|----------------------------------------------------------------------|
| File to Submit Click "Add" to locate                           | Maximum file size: Unlimited, maximum number of files: 1             |
| your assignment<br>Or<br>Drag and Drop your<br>assignment here | You can drag and drop files here to add them.                        |
|                                                                | Add Submission There are required fields in this form marked \rm 0 . |

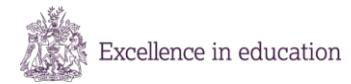

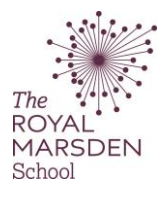

| <ol><li>Locate and choose ye</li></ol>                                         | our file:                                                                                                    |  |
|--------------------------------------------------------------------------------|----------------------------------------------------------------------------------------------------|--|
| Click <b>Choose file.</b>                                                      |                                                                                                    |  |
| Novigato to whore your                                                         | perignment is kent, salest it, and then slick on <b>Onen</b> . This will calest your file.                              |  |
| Navigate to where your a                                                       | issignment is kept, select it, and then click on <b>Open.</b> This will select your me.                                 |  |
| Once selected click Uplo                                                       | ad this file                                                                                                    |  |
| Please note that this is showing C                                             | prome web browser on Windows 7, displays on other web browsers and/or operating systems will vary.                      |  |
|                                                                                |                                                                                                    |  |
| File nicker                                                                    | X                                                                                                    |  |
|                                                                                |                                                                                                    |  |
| 👘 Server files                                                                 | H = N                                                                                                    |  |
| n Recent files                                                                 |                                                                                                    |  |
| 🚵 Upload a file                                                                | Attachment                                                                                                    |  |
| m Private files                                                                | Choose File No file chosen                                                                                              |  |
|                                                                                | Save as                                                                                                    |  |
|                                                                                |                                                                                                    |  |
|                                                                                | Author                                                                                                    |  |
|                                                                                | Gary Etchell                                                                                                    |  |
|                                                                                | Choose license                                                                                                    |  |
|                                                                                | Public domain                                                                                                    |  |
|                                                                                |                                                                                                    |  |
|                                                                                | Upload this me                                                                                                    |  |
|                                                                                |                                                                                                    |  |
|                                                                                |                                                                                                    |  |
| a Onen                                                                         | ×                                                                                                    |  |
| 🚱 🕞 - 🔉 - Libraries - Documents - Assignment                                   | - 🕼 Sarch Assgment 🙌                                                                                                    |  |
| Organize • New folder                                                          | (i • 0) €                                                                                                    |  |
| Docum<br>Desitop                                                               | ents library America by: Adder *                                                                                        |  |
| Lownoas     Name     Name     Norm                                             | Date modified -         Type         Size           smeet         2001/2010/01/01         Monet/Tume/Tume         16/01 |  |
| Documents                                                                      |                                                                                                    |  |
| 🚽 Music<br>🔛 Pictures                                                          |                                                                                                    |  |
| Videos                                                                         |                                                                                                    |  |
| Abha (\CEFSUT01) (F;)                                                          |                                                                                                    |  |
| Geta ()(C#SSUT01) ();)<br>Getasa ()(C#SSUT01) ();)<br>Getasa ()(C#SSUT01) ();) |                                                                                                    |  |
|                                                                                |                                                                                                    |  |
| SCANAR2 ((drfseut01) (5:)                                                      | Al Files                                                                                                    |  |
|                                                                                | Open • Center                                                                                                    |  |
|                                                                                |                                                                                                    |  |
|                                                                                |                                                                                                    |  |
| ніе ріскег                                                                     |                                                                                                    |  |
| n Server files                                                                 | H H H                                                                                                    |  |
| fn Recent files                                                                |                                                                                                    |  |
| 🚵 Upload a file                                                                |                                                                                                    |  |
| n Private files                                                                | Autoriment Choose File My Asignment.docx                                                                                |  |
|                                                                                | Save as                                                                                                    |  |
|                                                                                |                                                                                                    |  |
|                                                                                | Author                                                                                                    |  |
|                                                                                | Gary Etchell                                                                                                    |  |
|                                                                                | Choose license                                                                                                    |  |
|                                                                                | Public domain •                                                                                                    |  |
|                                                                                |                                                                                                    |  |
|                                                                                | Upload this file                                                                                                    |  |
|                                                                                |                                                                                                    |  |
|                                                                                |                                                                                                    |  |

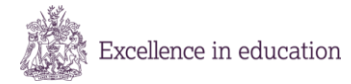

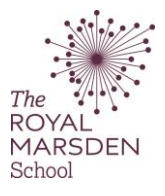

| 5. Click on                                                                                                    | n Add Submission to submit your Essay                                                                                                    |
|----------------------------------------------------------------------------------------------------|----------------------------------------------------------------------------------------------------|
| ✓ Submit Paper<br>Submission Title                                                                                                    | 0 9 1234                                                                                                    |
| File to Submit                                                                                                    | Meximum file size: Unlimited, maximum number of files: 1     Files     Meximum file size: Unlimited, maximum number of files: 1     Meximum file size: Unlimited, maximum number of files: 1     Meximum file size: Unlimited, maximum number of files: 1     Meximum file size: Unlimited, maximum number of files: 1     Meximum file size: Unlimited, maximum number of files: 1     Meximum file size: Unlimited, maximum number of files: 1     Meximum file size: Unlimited, maximum number of files: 1     Meximum file size: Unlimited, maximum number of files: 1     Meximum file size: Unlimited, maximum number of files: 1     Meximum file size: Unlimited, maximum number of files: 1 |
| This will pro                                                                                                    | There are required fields in this form marked $m 0$ .<br>Oduce a digital receipt to confirm that your Essay has been submitted                                                                                                    |
|                                                                                                    | •                                                                                                    |
| Your submission has succes<br>Digital Receip<br>Turnitin submission id: 1193<br>Submission extract:<br>How to attach your Rubric In I | <b>sstully been uploaded to Turnitin.</b><br><b>)1</b><br>325599<br>Moodle go to the marking pack you wish to mark. In turnitn open an assignment. Click on the rubric symbol Click on the tog Click on the three dashes Select Add Rubric                                                                                                    |
| You should                                                                                                    | also receive an automated email from Turnitin receipting your submission.                                                                                                    |
| 6. Please e<br>they car                                                                                                    | email your Module Leader to inform them that you have submitted your Essay Plan so<br>n provide feedback.                                                                                                    |